# INTRODUÇÃO

É posível efetuar a interligação entre as plataformas da Improxy com o serviço Vodafone One Net.

Vodafone One Net é um serviço que integra todas as funções de uma central telefónica em qualquer número, fixo ou móvel, da rede Vodafone.

Neste artigo iremos ver os passos para configurar essa integração na plataforma da Improxy e também alguns ajustes que devem ser feitos no portal da Vodafone One Net.

## **PRÉ-REQUISITOS**

Antes de ter acesso à configuração e posterior uso da integração, deverá subscrever junto da equipa comercial da Improxy, a funcionalidade de integração com o serviço Vodafone One Net.

Depois de activada a subscrição, ficará disponível no software a opção onde poderá configurar a integração.

## Como configurar a integração

Depois de ser feita a subscrição da interligação com a Improxy, ficará disponível, na opção de menu Administração → Configurações um separador para ligação à central telefónica.

| ł |
|---|

Depois de efetuada a subscrição do serviço, esta área poderá não ficar imediatamente visível, caso esteja com a sessão iniciada. Nesse caso, deverá reiniciar a sessão.

Na área de configurações, deverá clicar no separador "Ligação à central telefónica":

| Administração > | Configur | ações  |       |                     |                              |
|-----------------|----------|--------|-------|---------------------|------------------------------|
| 🖋 Gravar        |          |        |       |                     |                              |
|                 | Geral    | E-mail | SMS's | Ligação à faturação | Ligação à central telefónica |

#### Na área "Selecionar serviço" deverá escolher a opção Vodafone One Net:

| Selecionar serviço |
|--------------------|
|                    |
| Vodafone One Net ← |

Ficarão disponíveis três áreas de configuração:

- "Informação a fornecer à Vodafone One Net"
- "Autenticação Vodafone One Net"
- "Colaboradores"

Serão geradas automaticamente três informações que deverá registar na sua área de cliente na Vodafone One Net, para que a plataforma da Improxy possa aceder ao serviço: "Utilizador", "Senha de Acesso" e "Endereço". Esses códigos deverão ser configurados na Vodafone One Net antes de se poder utilizar a integração com a central.

| itormação a fornecer a vodatone One Net |                                                      |  |  |
|-----------------------------------------|------------------------------------------------------|--|--|
| Utilizador:                             | VodafoneOneNetCrmIntegration                         |  |  |
| Senha de acesso:                        | LhRsNd3ZxH                                           |  |  |
| Endereço:                               | https://wcfstaging.improxy.pt/PhonesIntegration/Voda |  |  |

Vejamos os passos a dar na sua área do Vodafone One Net:

| Está aqui: On        | e Net 🗧 Sumár      | io                                                        |                                                                                                    |                     |               |
|----------------------|--------------------|-----------------------------------------------------------|----------------------------------------------------------------------------------------------------|---------------------|---------------|
| Sumário              | )                  | O meu perfil                                              | Os meus números                                                                                       | Utilidades          | Administrado  |
| o menu lateral, clic | que em <b>"Ges</b> | tão de chamadas".                                         |                                                                                                    |                     |               |
|                      | Geral              |                                                           | Administra                                                                                            | dor                 |               |
|                      | Funcio             | onalidades de Empresa                                     | Aqui poderá gerir                                                                                     | todas as definiçõe  | es da Empresa |
|                      | Grupo              | s e Utilizadores                                          |                                                                                                    |                     |               |
|                      | Núme               | ros                                                       |                                                                                                    |                     |               |
|                      | Gestã              | o de chamadas 🛛 🚽 🗕                                       | Definiçõe                                                                                             | es da Empres        | sa            |
|                      | Utiliza            | dores Bloqueados                                          | s Bloqueados Tempo máximo de "Não 8:00 hora<br>lncomodar" Desvio de chamadas para Ligado<br>Off-Net ? |                     | 8:00 horas    |
|                      | Bloque             | eio de funcionalidades                                    |                                                                                                    |                     |               |
|                      | Anúno              | ios                                                       |                                                                                                    |                     | Ligado        |
|                      | Gestã              | o de Passwords                                            |                                                                                                    |                     |               |
|                      |                    | Aqui pode configurar<br>companhia.<br>Notificações de CRI | as definições de Integração<br>⁄l: Ativo                                                              | o CRM desta         | Ver tudo      |
| Se não co            | nseguir ver a      | a área " <b>CRM</b> " deverá con                          | ntactar a Vodafone para                                                                               | ativar este serviço | D.            |

| Notificações de CRM                                                                |                                                                                                    |
|------------------------------------------------------------------------------------|----------------------------------------------------------------------------------------------------|
| Notificações de CRM es<br>atualmente                                               | stão 💿 Ligado 🔵 Desligado                                                                                               |
| Definições de ligação                                                              | _                                                                                                    |
| Endereço *                                                                         | https://wcfstaging.improxy.pt/P                                                                                         |
| Utilizador *                                                                       | VodafoneOneNetCrmIntegratic                                                                                             |
| Password *                                                                         | •••••                                                                                                    |
| Testar ligação 🗲                                                                   | - 2 TESTAR A LIGAÇÃO                                                                                                    |
| Cancelar                                                                           | 3 NÃO ESQUECER DE GRAVAR Guard                                                                                          |
| Preencher as definições de ligação os                                              | s dados fornecidos na plataforma da Improxy.                                                                            |
|                                                                                    | duziu, usando o botão " <b>Testar ligação</b> ".                                                                        |
| Testar a validade dos dados que intro                                              |                                                                                                    |
| Testar a validade dos dados que intro<br>Testar ligaçã                             | io A configuração introduzida foi testada com sucesso                                                                   |
| Testar a validade dos dados que intro          Testar ligaçã         Testar ligaçã | <ul> <li>A configuração introduzida foi testada com sucesso</li> <li>A configuração introduzida não é válida</li> </ul> |

### AUTENTICAÇÃO VODAFONE ONE NET

4

Na segunda área, "Autenticação Vodafone One Net", deverá registar os dados de acesso à conta Vodafone One Net que possibilitará que se efetuem chamadas diretamente a partir da ficha da entidade. Esse acesso deverá ser registado na área de autenticação Vodafone One Net na área de configurações.

Poderá verificar se os dados que introduziu estão corretos, usando botão "Testar", como exemplificado na imagem seguinte:

| Autenticação Vodafor | ne One Net   |   |
|----------------------|--------------|---|
| Utilizador:          | 351223456789 |   |
| Senha de acesso:     |              | ۲ |
|                      | 🕻 Testar     |   |

O utilizador usado para acesso ao Vodafone One Net é, em regra, um número de telefone. Embora o acesso no portal da Vodafone seja aceite quer se registe ou não o prefixo **351**, a autenticação do serviço exige esse prefixo.

Se o seu número for, por exemplo, 223456789, deverá indicar no utilizador da autenticação 351223456789.

Se houver algum erro de autenticação, receberá uma mensagem de erro:

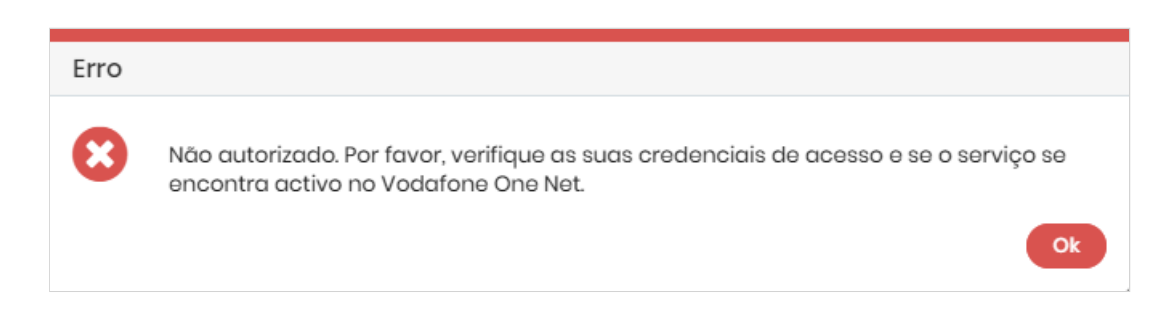

Se desejar visualizar a senha de acesso que registou, deverá clicar no 👁 . Caso não encontre nenhum engano na senha ou no utilizador, deverá verificar os dados de autenticação na sua área no site da Vodafone.

Caso a configuração esteja correta, receberá uma mensagem de confirmação:

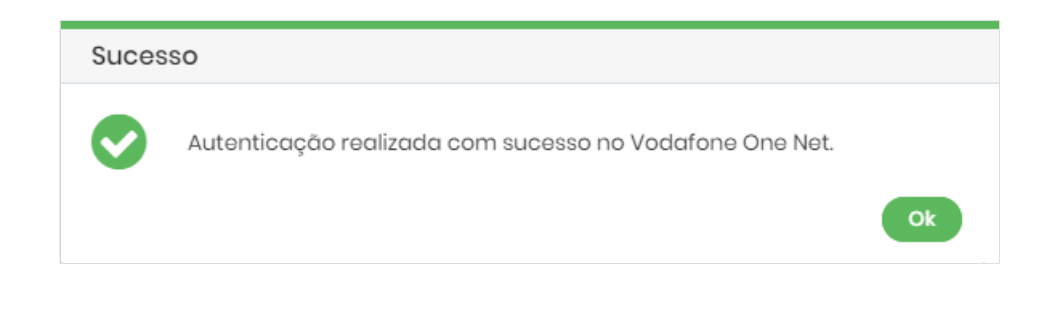

Não se esqueça de clicar no botão "**Gravar**" no topo da página "**Configurações**" sempre que alterar alguma configuração. Se não o fizer e sair desta página, as configurações não serão guardadas e terá de repetir todo o processo.

### COLABORADORES

4

Na sua área de administração no Vodafone One Net, pode associar e configurar os números de telemóvel associados ao serviço (deve consultar a documentação da Vodafone sobre esse assunto).

Para que um colaborador na plataforma da Improxy receba a notificação e possa atender uma chamada, deverá associar um desses números configurados na Vodafone a esse colaborador.

Na área de configuração da ligação ao Vodafone One Net ("Configurações → Ligação à Central Telefónica") será mostrada automaticamente uma lista preenchida com os utilizadores da plataforma.

Nessa lista deverá indicar o contacto associado à central telefónica na área existente à frente do nome do colaborador. Basta clicar nessa área e escrever o contacto:

| Colaboradores       |                                         |  |  |  |
|---------------------|-----------------------------------------|--|--|--|
| Nome do colaborador | Contacto Associado à Central Telefónica |  |  |  |
| Albert              | 901234560                               |  |  |  |
| Alexandre           | 901234561                               |  |  |  |
| Hugo                |                                         |  |  |  |
| Beta                | 901234562                               |  |  |  |

Se um utilizador tiver um contacto associado e estiver com sessão iniciada, receberá uma notificação na aplicação, que poderá usar para aceder à ficha do contacto, registar uma atividade ou criar uma nova entidade.

É permitido que dois ou mais colaboradores partilhem um mesmo contacto. Nesse caso, a receção de uma chamada para esse número comum gerará um alerta em ambas as contas, caso os dois colaboradores estejam com sessão iniciada:

| Colaboradores       |                                         |
|---------------------|-----------------------------------------|
| Nome do colaborador | Contacto Associado à Central Telefónica |
| Albert              | 901234560                               |
| Alexandre           | 901234561                               |
| Hugo                | 901234561                               |
| Beta                | 901234562                               |

Além de registar o contacto assciado ao colaborador na plataforma da Improxy, é necessário que a integração CRM para esse número esteja ativa no portal da Vodafone One Net.

Vejamos de seguida os passos que o administrador deve seguir no portal para garantir que a integração CRM do número foi ativada:

| Está aqui: One Net > Su            | ımário                          |                               |                      |              |
|------------------------------------|---------------------------------|-------------------------------|----------------------|--------------|
| Sumário                            | O meu perfil                    | Os meus números               | Utilidades           | Administrado |
| De seguida escolha a opção "       | <b>Números''</b> . Essa opção p | ermitirá aceder à gestão d    | los números de utili | zadores:     |
|                                    |                                 |                               |                      |              |
|                                    | Ge                              | eral                          |                      |              |
|                                    | FL<br>                          | uncionalidades de Empresa     |                      |              |
|                                    | Nu                              | ímeros 🗲                      |                      |              |
|                                    | Ge                              | estão de chamadas             |                      |              |
|                                    | Ut                              | ilizadores Bloqueados         |                      |              |
|                                    | Bl                              | oqueio de funcionalidades     |                      |              |
|                                    | Ar                              | iúncios                       |                      |              |
|                                    | Ge                              | estão de Passwords            |                      |              |
| Na área <b>"Gestão dos númer</b> e | os dos utilizadores" cliqu      | ie no botão <b>"Gerir"</b> :  |                      |              |
|                                    | •                               |                               |                      |              |
|                                    | Gestão dos nú                   | meros dos utilizado           | res                  | Gerir        |
| <u> </u>                           | Estes são os número<br>empresa. | os que estão atribuídos aos n | nembros da sua       | $\uparrow$   |
|                                    | -                               |                               |                      |              |

Acederá a uma área que lista os números de utilizadores definidos no Vodafone One Net. Poderá efetuar uma pesquisa para encontrar um número em particular. Para efetuar a gestão desse número, deve clicar no botão de edição:

| Geral                       | Gestão dos números dos utilizadores |                          |                     |             |  |
|-----------------------------|-------------------------------------|--------------------------|---------------------|-------------|--|
| Funcionalidades de Empresa  | Estes são os nún                    | neros que estão atribuíd | os aos membros da s | ua empresa. |  |
| Grupos e Utilizadores       | Procura                             |                          |                     |             |  |
| Números                     | Trocara                             |                          |                     |             |  |
| Gestão de chamadas          | Número                              |                          |                     |             |  |
| Utilizadores Bloqueados     |                                     |                          |                     | Pesquis     |  |
| Bloqueio de funcionalidades | Mostrar Peso                        | <u>quisa Avançada</u>    |                     | - coquise   |  |
| Anúncios                    |                                     |                          |                     |             |  |
| Gestão de Passwords         |                                     |                          |                     |             |  |
|                             | Número                              | Número abreviado         | Utilizador          |             |  |
|                             | +35120960962                        | 210                      | Patricia Rodrigues  | ۲           |  |

Será direcionado para uma página com ínformação geral sobre o número do utilizador. Para ver as configurações detalhadas associadas a esse número, deverá clicar em "Gerir este número":

| Aqui pode gerir um número do pon | to de vista do administrador assim | como começar a gerir como seu utilizador.  |
|----------------------------------|------------------------------------|--------------------------------------------|
|                                  | Todo                               | os os campos marcados com * são obrigatóri |
| Informação do número             |                                    |                                            |
| Número                           | +351209620962                      |                                            |
| Número abreviado * 👔             | 201                                |                                            |
| Utilizador associado             | × Patrícia Rodrigues               | Selecionar Utilizador                      |
| Restringido 👔                    | Não                                |                                            |
|                                  |                                    |                                            |
| Cancelar                         |                                    | Guardar                                    |

Na página de detalhe do número, deverá verificar se a opção "CRM" tem um visto, significando que este número tem a integração CRM ativa.

| Detalhe do meu Núr | nero Fixo                     |                     |                                |
|--------------------|-------------------------------|---------------------|--------------------------------|
| +3                 | <sup>ero</sup><br>51209620962 | Número curto<br>201 |                                |
| Fund               | cionalidades                  |                     |                                |
| ~                  | Reencaminhamento de chan      | nadas               | Código de bloqueio             |
| ✓                  | Chamada em espera             |                     | Siga-me                        |
| ✓                  | Transferência de chamada      |                     | Elegível para ser monitorizado |
| ✓                  | Chamada de conferência        |                     | Elegível para monitorizar      |
| ✓                  | Apresentação de Número        | ×                   | Registo de chamadas            |
|                    | Chamar quando livre           |                     | DAC                            |
|                    | Não incomodar                 |                     | Tom de toque distinto          |
|                    | Restrito                      |                     | Elegível para Apresentação     |
|                    |                               |                     | Saída dupla                    |
|                    | -                             |                     | CRM                            |

Se a opção não estiver marcada com o visto, deverá navegar para a parte inferior da página e procurar um quadro com o título "CRM", como mostrado na imagem seguinte. Deverá clicar no botão "Ver Mais":

|  | CRM<br>Introdução do fragmento CRM<br>A integração com o CRM está atualmente inativa | Ver Mais |
|--|--------------------------------------------------------------------------------------|----------|
|--|--------------------------------------------------------------------------------------|----------|

Será conduzido para a página de definições de integração de CRM desse número. Deverá clicar em "Editar":

| Sumário                                              | O meu perfil Os meus núm                                                                         | neros Utilidad |
|------------------------------------------------------|--------------------------------------------------------------------------------------------------|----------------|
| Geral<br>Os meus números                             | CRM para o número +351209620962<br>Aqui pode configurar as definições de Integração CRM deste te | rminal.        |
| Chamadas<br>Registo de chamadas<br>Reencaminhamentos | Integração com CRM está inativo<br>atualmente                                                    |                |
| Nao incomodar                                        | Voltar                                                                                           | Editar         |

Ao entrar nessa área deverá ver inicialmente a informação "Integração com CRM está atualmente" com o valor "Inativo". Deverá escolher a opção "Ativo" e depois clicar em "Guardar":

| Os meus números            | Aqui pode configurar as definições de | e Integração CRM deste ter | minal.                |                          |
|----------------------------|---------------------------------------|----------------------------|-----------------------|--------------------------|
| Chamadas                   |                                       | Todos                      | os campos marcado     | os com * são obrigatório |
| Desiste de character       |                                       |                            | 1                     |                          |
| Registo de chamadas        | Integração com CRM está<br>atualmente | Ativo Inativo              | ←                     |                          |
| Reencaminhamentos          |                                       |                            | -                     |                          |
| Não incomodar              | Integração com CRM                    |                            |                       |                          |
|                            |                                       |                            |                       |                          |
|                            | Eventos de gestão de chamada          | as                         |                       |                          |
|                            | Sentido                               | Todas                      | v                     |                          |
|                            | Tipo de chamada                       | Todas                      | ¥                     |                          |
|                            | Eventos avançados                     | 🔵 Ligado 💿 Desliga         | do                    |                          |
|                            | Eventos relacionados com fun          | cionalidades               |                       |                          |
|                            | Eventos de funcionalidades            | 🔵 Ligado 💽 Desliga         | ido                   |                          |
|                            | Cancelar                              |                            |                       | ↓<br>Guardar             |
| everá ser mostrada uma mer | nsagem de confirmação da integração   | e o estado deverá mudar p  | para <b>"Ativo"</b> : |                          |
|                            | CPM para a p                          | úmoro 12542000             | 20062                 |                          |

| Os meus números     | Aqui pode configurar as definições de Integração CRM deste terminal. |  |  |
|---------------------|----------------------------------------------------------------------|--|--|
| Chamadas            | Integração com CRM atualizada com sucesso                            |  |  |
| Registo de chamadas | <b>.</b>                                                             |  |  |
| Reencaminhamentos   |                                                                      |  |  |
| Não incomodar       | Integração com CRM está ativo                                        |  |  |

Finalmente, para sair da configuração desse número clique no botão "Sair desta conta":

imes Sair desta conta

Depois de efetuar a integração CRM o número estará habilitado a receber e efetuar chamadas.

Para informação detalhada sobre a receção e o envio de chamadas, deverá ver o artigo "Efetuar e receber chamadas com uma central telefónica".

# COMO UTILIZAR NO DIA-A-DIA

Com todas as configurações efetuadas, ficam disponíveis as seguintes funcionalidades:

- quando recebe uma chamada, é identificado o número e poderá abrir a respetiva ficha de entidade, caso exista, ou criar logo uma atividade para registar a chamada;
- caso o número ainda não exista é proposta a abertura duma nova ficha de entidade;
- efetuar uma ligação telefónica premindo em cima dum telefone da entidade.